## This article explains the download and configuration of an SSL-VPN <u>connection using Mobile Connect for Windows 8/8.1/10</u>

- 1. SonicWall Mobile Connect for Windows 10 is installed from the Windows Store
- 2. On your Windows 10 device, launch the Store app.

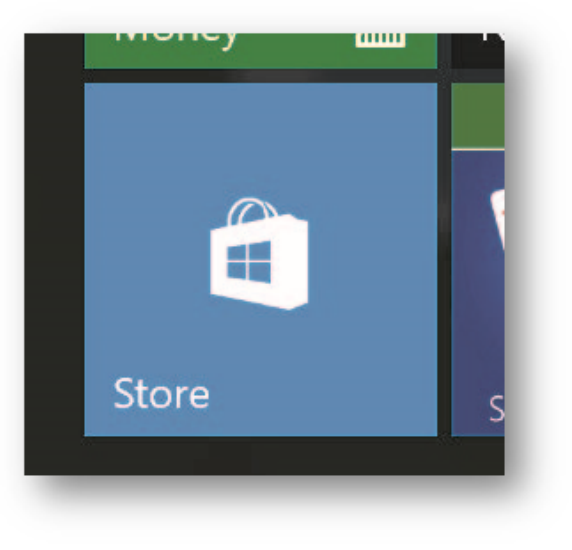

3. In the search field, enter **SonicWall Mobile Connect** and click **Enter**.

|         |             | · 🔲       | ×      |
|---------|-------------|-----------|--------|
| SonicWA | ALL         | >         | < ,0   |
| 5       | SonicWALL N | 1obile Co | onnect |

4. In the search results, select SonicWall Mobile Connect.

| ← Store Home Apps Game: | s Music Movies & TV                                                                                                    | A Son                                                          |  | ×<br>P |
|-------------------------|----------------------------------------------------------------------------------------------------|----------------------------------------------------------------|--|--------|
| S                       | SonicWALL Mobile Connect<br>SonicWALL<br>*****<br>SonicWALL Mobile Connect <sup>™</sup> provide<br>level access to corporate and academ<br>More<br>You own this product and you can install it | es users full network<br>nic resources over<br>on this device. |  |        |

5. Select **'Install'**. The app will begin downloading and install on your device.

| Store           | Music Movies & TV                                                                                                    | 41 0                                                                                  | SonicWALL Mobile Conn | D ect | × |
|-----------------|----------------------------------------------------------------------------------------------------|---------------------------------------------------------------------------------------|-----------------------|-------|---|
| Home Apps Games | Music Movies & IV SonicWALL Mobile Conn SonicWALL ★★★★ SonicWALL Mobile Connect <sup>™</sup> pro level access to corporate and acc More You own this product and you can ins 2.8 MB of 2.8 MB | ±1 ×<br>nect<br>ovides users full ne<br>ademic resources o<br>tall it on this device. | twork-<br>ver         | ect   |   |

6. When installation is complete, the SonicWall Mobile Connect icon will appear in the list of applications on your Windows 10 device.

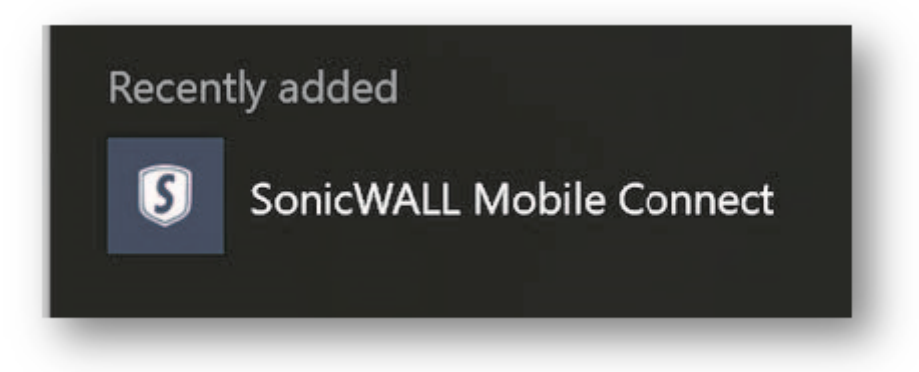

## **Configuring VPN Connections:**

- a) Launch the Settings app and navigate to Network & Internet > VPN.
- b) Under VPN, select Add a VPN connection.

| ← Settings         |                                 | - |  | × |
|--------------------|---------------------------------|---|--|---|
| NETWORK & INTERNET | Find a setting                  |   |  | 9 |
| Data usage         | VPN                             |   |  |   |
| VPN                | Add a VPN connection            |   |  |   |
| Dial-up            | + Add a very connection         |   |  |   |
| Ethernet           | Related settings                |   |  |   |
| Proxy              | Change adapter options          |   |  |   |
|                    | Change advanced sharing options |   |  |   |

c) In the Add a VPN connection window, select SonicWall Mobile Connect as the VPN provider.

| Settings                      |    |      | - 0    |  |
|-------------------------------|----|------|--------|--|
|                               |    |      |        |  |
| Add a VPN connection          |    |      |        |  |
| VDN provider                  |    |      |        |  |
| SonicWALL Mobile Connect      | ¥. |      |        |  |
| Somethic modile connect       |    |      |        |  |
|                               |    |      |        |  |
| VPN I                         |    |      |        |  |
|                               |    |      |        |  |
| Server name or address        |    |      |        |  |
| https://vpn.tifrh.res.in:4433 | ×  |      |        |  |
|                               |    |      |        |  |
| Type of sign-in info          |    |      |        |  |
|                               |    |      |        |  |
| Liser name (ontional)         |    |      |        |  |
|                               |    |      |        |  |
|                               |    |      |        |  |
|                               |    |      |        |  |
|                               |    | Save | Cancel |  |
|                               |    |      |        |  |

d) Server name field, put <u>https://vpn.tifrh.res.in:4433</u>. After entering all the required information, click **Save**.

## To establish a Mobile Connect VPN session:

1. In the Action Center, select the VPN to open the Settings app and connect the VPN by selecting Connect.

| Ę           | <b>\$</b>     | <b>D</b>  | ŝ                       |  |  |
|-------------|---------------|-----------|-------------------------|--|--|
| Tablet mode | Rotation lock | Note      | All settings            |  |  |
| F0          | જ             | *         | C                       |  |  |
| Connect     | VPN           | Bluetooth | Quiet hours             |  |  |
| گ           |               |           |                         |  |  |
| Location    |               |           |                         |  |  |
|             | ^             | 토 아) (E F | 3:17 PM<br>NG 7/28/2015 |  |  |
| _           |               |           |                         |  |  |

2. Please user your userame and password like

## username@LocalDomain password

| K) NET     | WORK & INTERNET  |        | Find a setting | R   |
|------------|------------------|--------|----------------|-----|
| Data usage | 2                | VDN    |                | _   |
| VPN        | n in             |        |                |     |
| Dial-up    | Sign in          |        |                |     |
| Etherne    | 8                |        |                |     |
| roxy       | username@LocalDo | main X |                | . 1 |
|            | Password         |        |                | - N |
|            | Domain: domain   |        |                |     |
|            |                  |        |                |     |
|            |                  |        | OK Cancel      |     |
| -          |                  |        |                | _   |

Enter your username and password when prompted and tap OK. Note that the Windows Sign In screen

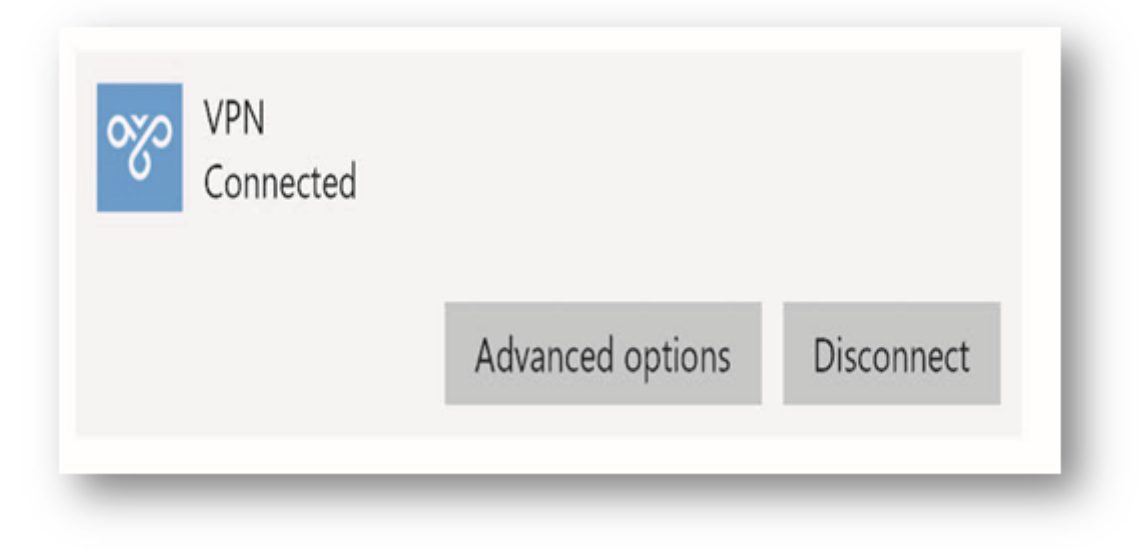